## 产权类电子交易系统操作指南-拍卖机构

拍卖机构登录武威市公共资源交易电子服务系统
 (V2.0), "招标项目"中管理项目信息。

| 🍅 甘肃省公共                      | <b>共资源交易电</b> | <b>子服务系统V2.0(</b> 武威     | <b>(市)</b>                    |         | <u>61</u> | W.<br>RB RMEE | 2 C       | G<br> |
|------------------------------|---------------|--------------------------|-------------------------------|---------|-----------|---------------|-----------|-------|
| <u>유</u> 무한토单 《              | 我的国际 招展取目     | ×                        | /                             |         |           |               |           |       |
| □ 招标方案                       |               |                          | OCEDER                        |         |           |               |           |       |
| <ul> <li>招标项目</li> </ul>     |               | U HRHEELSK U HEALAN U    | 的形式目前                         |         |           |               |           |       |
| <ul> <li>开标管理</li> </ul>     | 序号            | 交易平台                     | 招标项目名称                        | 组织项目编号  | 当和处理步骤    |               | 交思编号      | 相称。   |
| <ul> <li>銀乐(駅車)公告</li> </ul> | 70203         | 武载市公共资源交易中心电子交易系统        | <ol> <li>养老服务操行行政家</li> </ol> | 101     | 1 1       | 71            | 5758870C- | )     |
| ● 根段(包)                      | 70202         | <u>武威市公共资源交易中心电子交易系统</u> | 1                             | ( 17001 | [ 1] 功臣进场 | 0076          | 5758870.  |       |

## 2. 查看并审核竞买人信息。

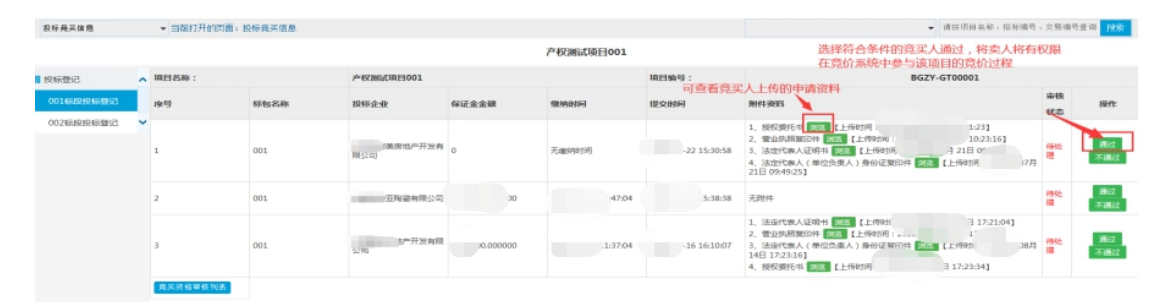

3. 查看竞价信息和竞价结果

(1)等待到电子服务系统(V2.0)公告中填写的竞价 时间段,登录武威市公共资源交易产权类电子交易系统,点 击进入"正在竞买"页面

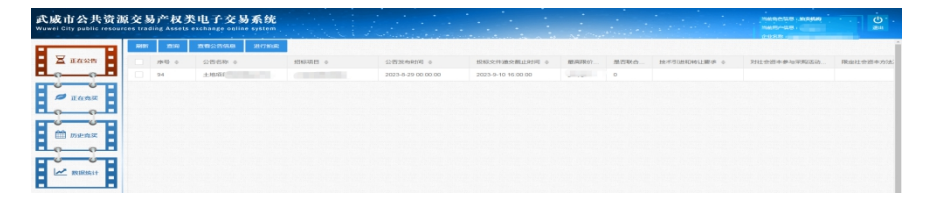

## (2) 填写竞买内容

| 武威市公共资源<br>Wuwei City public resource | 交<br>es tra | あっ <sup>ne</sup> 权き<br>ding Assets | b电子交 | 易系统 |                   | 1 dente de la                                                                                                    |                                 |                     |         |                    |   | • |
|---------------------------------------|-------------|------------------------------------|------|-----|-------------------|----------------------------------------------------------------------------------------------------|---------------------------------|---------------------|---------|--------------------|---|---|
| X Easo                                |             |                                    |      |     | 100.000 ·         | Status e de co co co                                                                                                    | 12 10 (32 (14))<br>30 (33 (34)) | 100 00 00           | 878.857 | N-4-3 IE-FORMLER & | × |   |
| ₩ E@\$¥                               |             |                                    |      |     | 項目名称              | CONTRACTOR OF THE OWNER OF THE OWNER OWNER OF THE OWNER OWNER OWNER OWNER OWNER OWNER OWNER OWNER OWNER OWNER OWNER OWNER OWNER OWNER OWNER OWNER OWNER OWNER OWNER OWNER OWNER OWNER OWNER OWNER OWNER OWNER OWNER OWNER OWNER OWNER OWNER OWNER OWNER OWNER OWNER OWNER OWNER OWNER OWNER OWNER OWNER OWNER OWNER OWNER OWNER OWNER OWNER | 武威市公共3<br>。                     | 「建文易中心発芽<br>65回11月日 | 001     |                    | - |   |
| 00 Baaa                               |             |                                    |      |     | NE2E404040(53)    | 6                                                                                                    |                                 | 丸第546台<br>画412      | 7716RX  |                    | v |   |
| E BERRALI                             |             |                                    |      |     | 他买开始时间<br>起始价(万元) |                                                                                                    |                                 | 地球场地时间<br>增价地度(万元)  |         |                    |   |   |
|                                       |             |                                    |      |     | <b>九</b> 花內容      |                                                                                                    |                                 |                     |         |                    |   |   |
|                                       |             |                                    |      |     |                   |                                                                                                    |                                 | 62.77               |         |                    |   |   |

查看竞价内容

| 武威市公共资源<br>Wuwei City public resour | 桌交易产权。<br>rcos trading Assolu | 类电子交易系统<br>exchange callace system |            |           | in Annahar |         |        |        |
|-------------------------------------|-------------------------------|------------------------------------|------------|-----------|------------|---------|--------|--------|
|                                     | RE 200                        | 1825/28 #3/20142                   | IEA .      |           |            |         |        |        |
| 🛛 正在公告                              | . #9 o                        | 項目伝称 0                             | 東東名称 0     | 寬价开始时间 ¢  | 寬价结束时间 ⇔   | 廃約16志 0 | ⇒核状态 ○ | 地理位置 0 |
|                                     | 238                           | (1000 PROFILE)                     | 1000000000 | 21 100:00 | 00.05      | 开始竟灭    | 审核通过   | 2.4    |
| D Latr                              |                               |                                    |            |           |            |         |        |        |
| i Braz                              |                               | /                                  |            |           |            |         |        |        |
| RESEARCH                            |                               | /                                  |            |           |            |         |        |        |

上传群聊二维码, 竞价期内可以由项目负责人上传(钉钉群 聊二维码), 上传完成后, 竞买人进入竞价页面会自动弹出 钉钉群聊二维码, 可以扫描进入该竞价群聊。

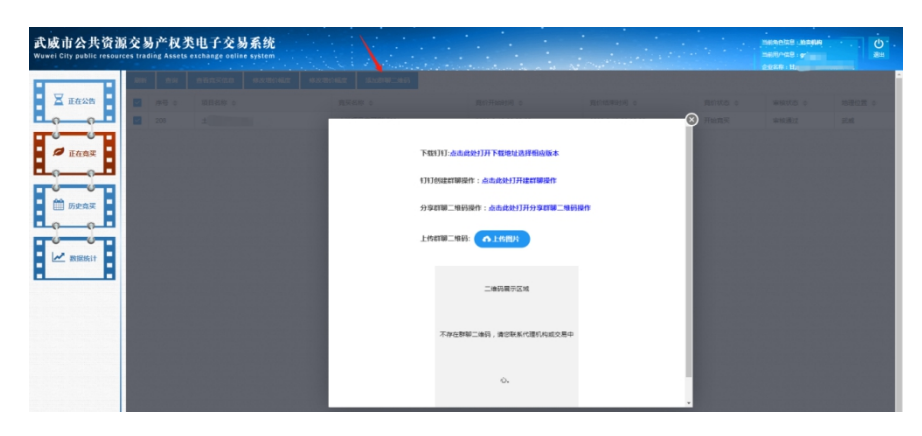

修改增加幅度, 竞价结束前一小时, 项目负责人可以修改。

| 武威市公共资源<br>Wuwei City public resource    | 交易产权<br>s trading Asso | 类电子交易系统<br>ots exchange online system |                              |                    |          |        |        | С<br>ан |
|------------------------------------------|------------------------|---------------------------------------|------------------------------|--------------------|----------|--------|--------|---------|
|                                          | 刷新 查询                  | 查看真买信息 梯改增价幅度                         | 4020206246282 18208780-14665 |                    |          |        |        |         |
| 🛛 正在公告                                   | 🗹 席号 💠                 | 項目名称 ⇔                                | 寬买名称 ≑                       | 寬价开始时间 💠           | 寬价結束时间 ⇔ | 寛价状态 ≑ | 审核状态 ≑ | 地理位置 ≑  |
|                                          | 208                    |                                       |                              | 10.00              | 70:05    | 开始竟买   | 审核通过   | 武威      |
| <ul> <li>正在真灭</li> <li>節 历史竟灭</li> </ul> |                        |                                       |                              |                    |          |        |        |         |
|                                          |                        |                                       |                              | 4401943536X (7376) |          |        |        |         |
| RUSERSET                                 |                        |                                       |                              | 在此处输入新的增价幅度万元      |          |        |        |         |
|                                          |                        | 竟价结束前一小时,拍卖                           | 更机构可以修改增加幅度                  | 保持期間               |          |        |        |         |

(3)等待竞买人竞价结束后,项目负责人可查看对应 项目的竞价信息。

点击进入"历史竞买"页面,选中对应项目的竞买信息, 点击查看竞价详情按钮,可查看竞价信息

| 12A    | · IDD 6.8. · |       | WEAR O       |       | WICFFIGHTER + |          | REAL PROPERTY - |     | RENS o | 10.10 |
|--------|--------------|-------|--------------|-------|---------------|----------|-----------------|-----|--------|-------|
|        | 土地质目期は001    |       | 土地动品用4001001 |       |               | )        |                 | 4   | 充实后来   | 70.00 |
| (A)X   | 18           | 中记录   |              |       |               |          |                 |     |        |       |
|        |              |       |              |       |               |          |                 |     |        |       |
| 信息     | \$<br>价详情    | 大厅规则  |              |       |               |          |                 |     |        | ×     |
| fr.    | 1000         |       | -            | 挂牌名称  |               |          |                 | J02 |        | -     |
| 台时间    |              |       |              | 挂牌结束田 | 恦             |          |                 |     |        |       |
| 万元)    | 5000.000000  |       |              | 增价幅度( | 万元)           | 500.0000 | 00              |     |        |       |
| と价(万元) | 6000.000000  |       |              |       |               |          |                 |     |        |       |
| 容      | 意众详情         | 大厅规则  |              |       |               |          |                 |     |        | ×     |
|        |              |       |              |       |               |          |                 |     |        |       |
| 称      | •            | 挂牌名称  |              |       |               |          |                 |     |        | •     |
|        |              | 竞买价格: | 5000.000000  | 竞买时间  |               |          | 竞买人签            | 字   |        |       |
|        |              | 竞买价格: | 5500.000000  | 竞买时间  |               | 26       | 竞买人签            | 宇   |        |       |
|        |              | 竟买价格: | 6000.000000  | 竟买时间  |               |          | 竟买人签            | 宇   |        |       |
|        |              |       |              |       |               |          |                 |     |        |       |

## 技术支持联系电话: 4001020005